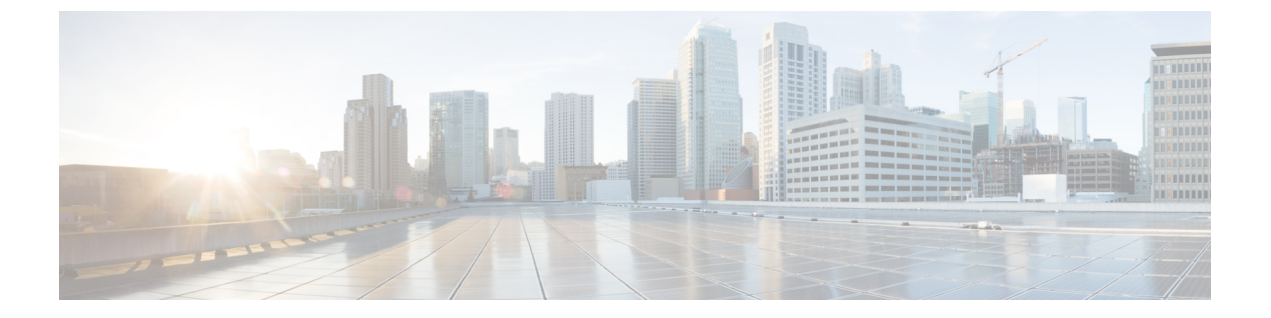

## 安全铃音

- •安全提示音概述,第1页
- 安全提示音前提条件, 第2页
- •安全提示音配置任务流程,第2页
- •安全提示音交互,第4页
- •安全提示音限制,第5页

## 安全提示音概述

安全提示音功能可配置电话在呼叫被加密时播放安全提示音。提示音表明呼叫受保护并且可能交换 机密信息。安全提示音长2秒,由三声长哔声构成。如果呼叫受到保护,则被叫方一应答,受保护 的电话上就开始播放提示音。

如果呼叫不受保护,系统会在受保护的电话上播放由六声短促哔声构成的非安全提示音。

**注释** 只有受保护电话上的主叫方可以听到安全和非安全提示音。不受保护的电话上的主叫方听不到这些 提示音。

以下类型的呼叫支持安全和非安全提示音:

- •集群内到 IP 至 IP 呼叫
- 群集间受保护的呼叫
- •通过受保护的 MGCP E1 PRI 网关的 IP 到时分复用 (TDM) 呼叫

对于视频呼叫,系统将在受保护的设备上播放安全和不安全提示音。

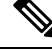

注释

对于视频呼叫,用户可能先听到呼叫音频部分的安全提示音,然后是总体不安全媒体的不安全提示 音。

Cisco Unified IP 电话上显示锁图标表示媒体已加密,但不一定意味着电话已被配置为受保护设备。 但必须出现锁定图标才能进行受保护呼叫。

### 受保护设备网关

您可以在 Cisco Unified Communications Manager 中配置只有受支持的 Cisco Unified IP 电话和 MGCP E1 PRI 网关为受保护的设备。

Cisco Unified Communications Manager 也可以在系统确定呼叫的受保护状态时指示 MGCP Cisco IOS 网关播放安全和非安全提示音。

受保护设备提供以下功能:

- •您可以将运行 SCCP 或 SIP 的电话配置为受保护设备。
- •受保护设备可以呼叫已加密或非加密的非受保护设备。在这类情况下,呼叫会指定非受保护状态,系统将对通话中的电话播放不安全提示音。
- •如果受保护的电话呼叫另一受保护的电话,但媒体未加密,系统会对通话中的电话播放非安全 提示音。

## 安全提示音前提条件

- 您必须针对 SRTP 加密配置 MGCP 网关。使用此命令配置网关: mgcp package-capability srtp-package。
- MGCP 网关必须指定高级 IP 服务或高级企业服务映像(例如, c3745-adventerprisek9-mz.124-6.T.bin)。

## 安全提示音配置任务流程

开始之前

• 查看安全提示音前提条件,第2页

#### 过程

|             | 命令或操作                      | 目的                                                                    |
|-------------|----------------------------|-----------------------------------------------------------------------|
| 步骤1         | 生成电话功能列表                   | 生成报告以识别支持安全音功能的设备。                                                    |
| 步骤 <b>2</b> | 将电话配置为受保护的设备,第3页           | 将电话配置为受保护的设备。                                                         |
| 步骤3         | 配置安全提示音的目录号码,第3页           | 为受保护的设备配置多个呼叫和呼叫等待设置。                                                 |
| 步骤4         | 配置安全提示音服务参数,第4页            | 配置服务参数。                                                               |
| 步骤5         | (可选) 配置 MGCP E1 PRI 网关,第4页 | 此配置允许系统在 Cisco Unified IP 电话终端和连接至<br>MGCP 网关的受保护 PBX 电话之间传送呼叫的受保护状态。 |

### 将电话配置为受保护的设备

#### 开始之前

#### 生成电话功能列表

步骤1 从 Cisco Unified CM 管理中,选择设备>电话。

- 步骤2 单击您要为其设置安全提示音参数的电话。 此时将显示电话配置窗口。
- **步骤3**从窗口"设备信息"部分的**软键模板**下拉列表,选择标准受保护电话。 注释 您必须使用不含受保护电话的补充服务软键的新软键模板。
- 步骤4 将多线路加入选项设置为"关"。
- 步骤5选中受保护的设备复选框。
- 步骤6 从设备安全性配置文件下拉列表(在窗口的"协议特定信息"部分),选择电话安全性配置文件配置窗口(系统> 安全性配置文件>电话安全性配置文件)中已配置的安全电话配置文件。
- 步骤7 单击保存。

下一步做什么

执行下列步骤之一:

- 配置安全提示音的目录号码,第3页
- 配置 MGCP E1 PRI 网关,第4页

### 配置安全提示音的目录号码

#### 开始之前

将电话配置为受保护的设备,第3页

- 步骤1 在电话配置窗口中找到关联部分。
- 步骤2选择添加新 DN。 此时将显示目录号码配置窗口。
- 步骤3 在目录号码字段中指定目录号码。
- 步骤4 在目录号码配置窗口的设备[设备名称]上的多个呼叫/呼叫等待设置区域,将呼叫最大数和忙时触发器选项设置为 1。
- 步骤5 在目录号码配置窗口完成其余字段的设置。有关字段及其配置选项的更多信息,请参阅联机帮助。

步骤6 单击保存。

### 配置安全提示音服务参数

步骤1 在 Cisco Unified Communications Manager 管理中,选择系统 > 服务参数。

步骤2 从服务器下拉列表中,选择服务器。

步骤3 从服务下拉列表中,选择 Cisco CallManager。

步骤4 在群集范围参数(功能-安全提示音)区域中,将播放提示音以指示安全/非安全呼叫状态选项设置为 True。 步骤5 单击保存。

### 配置 MGCP E1 PRI 网关

如果想要系统在 Cisco Unified IP 电话终端和连接至 MGCP 网关的受保护 PBX 电话之间传送呼叫的 受保护状态,请执行以下操作:

#### 开始之前

将电话配置为受保护的设备,第3页

- 步骤1 在 Cisco Unified Communications Manager 管理中,选择设备 > 网关。
- 步骤2 指定适当的搜索条件,然后单击查找。
- 步骤3选择 MGCP 网关。 此时将显示网关配置窗口。

- 步骤4 将全局 ISDN 交换类型设为"欧洲"。
- 步骤5 配置网关配置窗口中的字段。请参阅联机帮助,了解有关字段及其配置选项的更多信息。
- 步骤6 单击保存。
- 步骤7 单击窗口中子单元0右侧显示的终端图标。此时会显示启用受保护的设施 IE 复选框。选中此复选框。

## 安全提示音交互

| 功能           | 互动                                             |
|--------------|------------------------------------------------|
| 呼叫转接、会议和呼叫等待 | 用户调用受保护电话上的这些功能时,系统会播<br>放安全或不安全提示音以指示呼叫的最新状态。 |
| 保留/恢复和前转所有呼叫 | 受保护的呼叫支持这些功能。                                  |

# 安全提示音限制

| 限制                                | 说明                                                         |
|-----------------------------------|------------------------------------------------------------|
| Cisco Extension Mobility 和多线路加入服务 | 受保护设备上禁用 Cisco Extension Mobility 和多 线路加入服务。               |
| 共享线路配置                            | 受保护设备上不提供共享线路配置。                                           |
| 非加密媒体                             | 如果 Cisco Unified IP 电话和 MGCP E1 PRI 网关<br>之间的媒体未加密,呼叫将被丢弃。 |

I